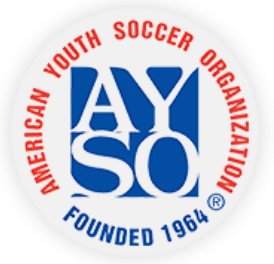

#### HOW TO REGISTER A PLAYER USING THE NEW SYSTEM

Please use this helpful guide to assist you in registering your player for soccer! You can print these instructions, or download them to your computer or mobile device. If you have any questions or need help please contact the webmaster.

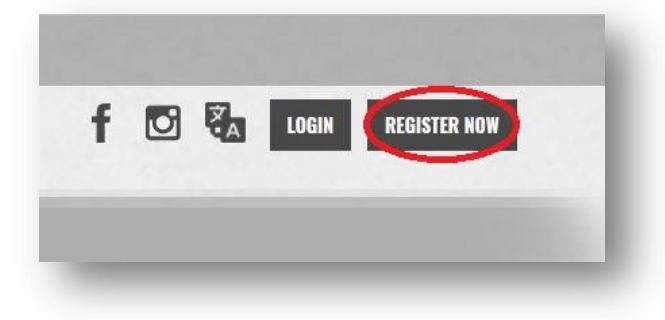

## Step 1: REGISTER NOW!

At the top of the website, you will see a button that says "**Register Now**". Click on that button.

| FlistMallie                                                                                                   |
|----------------------------------------------------------------------------------------------------|
| ast Name                                                                                                    |
| Email Address                                                                                                 |
| Create Username                                                                                               |
| Password                                                                                                    |
| Confirm Password                                                                                              |
| Create Account!<br>Already have an account? Sign in here!<br>Forgot your <u>Username</u> or <u>Bassward</u> ? |

#### **Step 2: Create a New Account**

After you click on "**Register Now**", you will see this box. Fill out the information with YOUR information. You will then create a username and a password. After you are done, click on "**Create Account**"

| Primary Parent/Guardian                               | Information                                     |
|-------------------------------------------------------|-------------------------------------------------|
| Upload Photo                                          | John Doe<br>Email:<br>Username: johndoe01       |
| Gender*                                               | Select Gender v                                 |
| Select your<br>relationship to your<br>participants:* | Select your relationship to your participants v |
| Job*                                                  |                                                 |
| Employer*                                             |                                                 |
| Address*                                              | 1                                               |
| Address Unit                                          |                                                 |
| City*                                                 |                                                 |
|                                                       |                                                 |
|                                                       | Which best describes you?                       |
| 620                                                   |                                                 |

## Step 3: Primary Parent/Guardian Information

On this step you will enter your information again but in more detail. Just fill out the required information and click on "**Continue**".

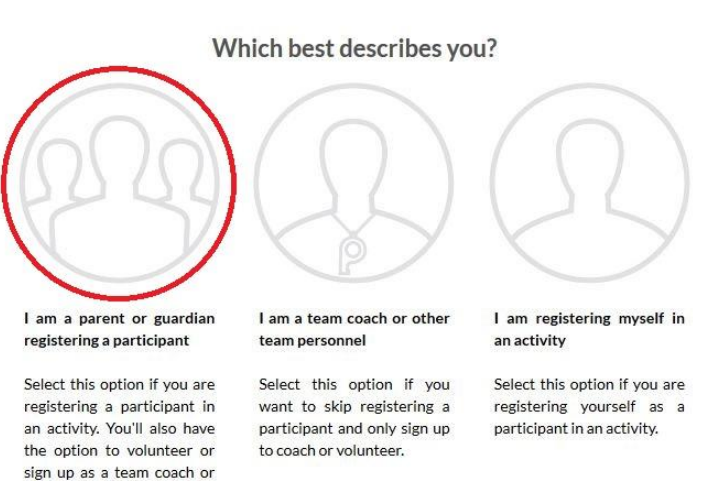

other personnel here.

| Add New Participant: |                                                                              | $\odot$ |
|----------------------|------------------------------------------------------------------------------|---------|
| Is the participant   | the same as the primary account holder?                                      | No      |
| Upload Photo         | Click here if the<br>players address is the<br>same as the accont<br>holder. |         |
| Gender*              | Select Gender ~                                                              |         |
| First Name*          |                                                                              |         |
| Middle Name          |                                                                              |         |
| Last Name*           |                                                                              |         |

# Step 4: Which best describes you?

After you have completed step 3, this pop up will show. Since you are a parent or guardian registering your child, you will need to click on the far left bubble labeled "I am a parent or guardian registering a participant"

# Step 5: Add New Participant

In this step you will fill out some of the information of your child. If your child has the same address as you, click on the switch, this turns it from "<u>No</u>" to "<u>Yes</u>". Then all you have to do is fill out the information, click on "<u>Continue"</u>

| Registration Notes                            |                                        |                             |
|-----------------------------------------------|----------------------------------------|-----------------------------|
| Price shown below may not include any additio | nal applicable fees. View your shoppin | g cart for further details. |
| Programs Available for Jimmy                  | ' Doe                                  |                             |
| 1 2017 Fall Core                              | Activity Type:<br>Soccer               | Θ                           |
| U16-B (14, 15)<br>1 Start and End Dates:      | \$0.00                                 | + REGISTER                  |

# Step 6: Selecting a Program

On this screen you will see, based on your child's DOB, All available programs for them to participate in.

# **Step 7: Program Information**

| <i>E-signature for</i> | Jimmy Doe      |               | Cart Summary                                     | 1                     |
|------------------------|----------------|---------------|--------------------------------------------------|-----------------------|
|                        |                |               | Registration:                                    | \$17.50               |
| 2017 Fall Core         | V16-B (14, 15) | $\rightarrow$ | Cart Subtotal:                                   | <mark>\$17.5</mark> 0 |
|                        |                | Click Here    | e to eSign Form                                  | Cart                  |
|                        |                | « Ba          | ck Continue Ventre<br>Secure<br>powered by Syman | tec                   |
|                        |                |               | ABOUT SSL CERTIFICAT                             | ES                    |

Here you will fill out the rest of the information for your player. Then after you have filled out all of the information you will read and accept all of the waivers.

|   | Emergency Contact<br>First Name*   | John            |           |   |
|---|------------------------------------|-----------------|-----------|---|
|   | Emergency Contact<br>Last Name*    | Doe             |           |   |
|   | Emergency Contact<br>Phone number* |                 |           |   |
| 1 | 2017 Fall Core                     | U16-B (14 & 15) | Jimmy Doe | • |
|   | Mailing Address*                   |                 |           |   |

# Step 8: E-Signature

On this step you will click on "<u>Click here to eSign Form</u>" this will take you to the following page.

| • Finally                               | , scroll down                           | and click t      | the CONT          |                       | O REVI                    | EW button at          | the bottor                      | n of thi    | s page          | to proc           | eed to th          | ne final           | page.               |                      |                                                        |
|-----------------------------------------|-----------------------------------------|------------------|-------------------|-----------------------|---------------------------|-----------------------|---------------------------------|-------------|-----------------|-------------------|--------------------|--------------------|---------------------|----------------------|--------------------------------------------------------|
|                                         |                                         |                  |                   |                       |                           | American              | Youth Soccer Or<br>www.ayso.org | rganization |                 |                   |                    |                    |                     | Mer<br>A             | Player Registration For<br>nbership Year.<br>YSO ID #: |
|                                         |                                         | Region Nun<br>54 | mber              | Division<br>U16-B (14 | 1, 15)                    | Check if a VIP Player |                                 |             | Loc. Code       |                   |                    |                    |                     |                      |                                                        |
| t Name                                  |                                         | Middle Nam       | ņe                |                       |                           | Last Name             | Player                          |             |                 | Suffix            | Area Code          |                    | Telephone           |                      |                                                        |
| kname                                   | Street Address<br>123 w somew           | here street      |                   |                       |                           | Doe                   | City<br>somewhe                 | re          |                 |                   |                    |                    | State<br>California | a                    | Zip Code<br>98765                                      |
| ing Address (if differ<br>34 somewhere  | ent from street address)<br>e <b>st</b> |                  |                   |                       |                           |                       | City<br>somewhe                 | ere         |                 |                   |                    |                    | State<br>CA         |                      | Zip Code<br>98765                                      |
| ergency Contact (oth<br>hn Doe          | er than parent)                         |                  |                   | Area Code<br>714      | Emergency 1<br>321-7654   | elephone              | Physician Nar<br>Dr. Henry      | o'Connor    | 8               |                   |                    |                    | Area Code<br>714    | Physician<br>987-654 | elephone<br>3                                          |
| ider<br>3oy _ Girl                      | Birthdate                               |                  | Age               | School Name           |                           |                       |                                 |             |                 | Family E-ma       | ill address        |                    |                     |                      |                                                        |
| lical Insurance Carrie                  | r Policy #                              |                  |                   | Siblings to pl        | ay with:                  |                       |                                 | Yes         | es or Minor Phy | sical Limitations | s or other medica  | il condition the c | coach should kno    | w about:             |                                                        |
| of Experience                           | Height                                  | Weight<br>140    |                   |                       |                           |                       |                                 | none        |                 |                   |                    |                    |                     |                      |                                                        |
| gion Specific Messag                    |                                         |                  |                   | lf Player is          | a minor, pr               | ovide Parent/Guard    | ian #1 <u>X</u> Fathe           | r _ Mothe   | r _ Guardi      | ian _ Othe        | er                 |                    |                     |                      |                                                        |
| t Name<br>hn                            |                                         |                  |                   | M5                    | ddle Name                 |                       | 12.42                           |             |                 | Last Na<br>Doe    | ame                |                    |                     |                      |                                                        |
| ress (if different from<br>3 w somewher | n player)<br>re street                  |                  |                   | Ci                    | <sup>ty</sup><br>omewhere |                       |                                 |             |                 | State             | ornia              | Zip Code<br>98765  | E-mail Addres       | 15                   |                                                        |
| loyer                                   |                                         | Area Code        | Business/Cellular | Telephone             |                           | Area Code H           | Home Telephone                  |             |                 | AYSO i            | s an all volunteer | r organization. I  | apply to: _ Co      | ach _ Asst.          | Coach                                                  |

Here you will verify all of your information, then <u>click</u> on the box agreeing to use a electronic signature, Click on the first circle & type in your name. You do not need to sign the second box.

| I HAVE READ THE EMERGENCY AUTHORIZATION AND ALL AGREEMENTS SET FORTH HEREIN, AND I FULLY UNDERSTAND THE TE<br>AGREEING TO THE SE TERMS. I SIGN THIS FORM FOR MYSELF AND, IF PARENT, ON BEHALF OF PLAYER AND MEMBERS OF PLAY<br>AGREE TO INFORM AYSO IN A TIMELY MANNER IF ANYTHING ON THIS FORM CHANGES.                         | RMS OF EACH AN<br>ER'S FAMILY, AND        | ID THAT I AND PLAYER HA<br>AGREE TO THE SE TERMS      | AVE GIVEN UP<br>S FREELY AND    |
|----------------------------------------------------------------------------------------------------|-------------------------------------------|-------------------------------------------------------|---------------------------------|
| I agree to use an electronic signature {read more}                                                                                                    |                                           |                                                       |                                 |
| I represent and warrant that I am the parent or legal guardian of the Player named on this application, a minor, and that I Agreement IN CONSIDERATION OF Player's being able to participate in the Events. I agree the terms and conditions hereof sh participation takes place, unless superseded by a new player application. | am authorized on<br>all apply to all of r | behalf of myself, Player<br>my Player's participation | and our heirs<br>in any Events, |
| Parent/Guardian Signature Type your name to sign                                                                                                    | Date                                      |                                                       |                                 |
| $\odot$ I am an adult of the age of majority in my state. I agree the terms and conditions hereof shall apply to all of my participation by a new player application.                                                                                                    | on in the Events, I                       | regardless of the year or                             | season in wh                    |
| Player Signature Type your name to sign                                                                                                    | Date                                      |                                                       |                                 |
|                                                                                                    |                                           | DOB Verification                                      | Check Nur                       |
|                                                                                                    |                                           |                                                       |                                 |

After this you will be taken to review all of your information again, just click on "Continue"

#### Step 9: Finishing the E-Signature

| 2017 Fall Core | U16-B (14, 15) | E-Signature Complete |
|----------------|----------------|----------------------|
|----------------|----------------|----------------------|

Click on "Continue"

### **Step 10: Volunteer Positions**

| 2017 Fall Core<br>Jimmy is registered here! | > U16-B (14, 15) |       |
|---------------------------------------------|------------------|-------|
| Assistant Coach                             |                  | 6 SIG |
| ) Head Coach                                |                  | 0 SIG |
| Referee                                     |                  | 0 SIG |
| C Team Parent                               |                  | 0 SIG |
|                                             | Show More        |       |

Please volunteer by clicking on <u>"Sign Up"</u> next to one of the options & click on <u>continue.</u> We are a volunteer organization, without you we would not have AYSO!

There are more positions open besides what is shown, just click on "Show More"

If you do not wish to volunteer, or you might be undecided click on <u>"I do not wish to</u> volunteer at this time" on the bottom & click <u>continue</u>.

# Step 11: Registration Summary

| Registration Summary |                |                         |          |
|----------------------|----------------|-------------------------|----------|
| 2017 Fall Core       | U16-B (14, 15) | Jimmy Doe               | 0 0      |
| Payment Options:     |                | Registration Bro        | eakdown: |
| PAY IN FULL \$17.50  | ✓ SELECTED     | Division Price          | \$0.00   |
|                      |                | AYSO Membersh<br>ip Fee | \$17.50  |
|                      |                | Subtotal                | \$17.50  |
|                      |                | Remove fro              | m cart)  |
|                      | CONTINUE       |                         |          |
|                      |                |                         |          |

Here you will see the breakdown of costs; it will show the cost of the division registration, the AYSO Membership Fee and your subtotal. Click on <u>"Continue".</u> The AYSO Membership Fee is good for one year; you would not have to pay this again when you register for spring.

| nt Information                      |                                                                      |
|-------------------------------------|----------------------------------------------------------------------|
| Payment Method for<br>Registration* | Credit Card v                                                        |
| For cash or check paymer<br>order.  | nts contact your Region's Registrar for instructions to complete you |
| Cards Accepted*                     | VISA MILION                                                          |
| Card Number*                        |                                                                      |
| Expiration Date*                    | × ×                                                                  |
| Security Code*                      | What's this ?                                                        |
| Expiration Date*<br>Security Code*  | What's this?                                                         |
| First Name*                         | John                                                                 |
| Last Namo*                          | Doe                                                                  |
| Last Name                           |                                                                      |

Once you click <u>"Continue"</u>, you will need to pay for your registration. Here you can enter your credit card information and click on "<u>Continue</u>".

Keep clicking "<u>Continue</u>", until you are at the end of the registration process.